## CÓMO VER TÚ HISTORIA ACADÉMICA DESDE AUTOGESTIÓN

- 1- Entra a tu autogestión.
- 2- Reportes >>Historia Académica

| UNC GUARANÍ<br>MÓDULO DE GESTIÓN ACADÉMICA      |                                                                                            | Z 1 L<br>Propuesta: Archivología ✓      |
|-------------------------------------------------|--------------------------------------------------------------------------------------------|-----------------------------------------|
| Inscripción a Materias Inscripción a Exámeno    | s Reportes • Trámites •                                                                    | Perfil: Alumno 👻                        |
| Inscripción a materias                          | Actuación provisoria<br>Agenda                                                             |                                         |
| No hay actividades disponibles para inscribirse | Encuestas Pendientes<br>Encuestas respondidas                                              | comisiones a las que te podés inscribir |
| In<br>C                                         | Historia académica<br>Ins<br>Inasistencias                                                 |                                         |
|                                                 | C Mis inscripciones<br>Oferta de comisiones                                                |                                         |
|                                                 | Plan de estudios<br>Seguimiento de Solicitud de Título                                     |                                         |
|                                                 | Seguimiento de Solicitud de Título en el Ministerio de Educación<br>G Seguimiento de Tesis | 🗱 Darde baja                            |
|                                                 | Mostrar comprobante ▼                                                                      |                                         |
|                                                 |                                                                                            | 🗱 Dar de baja                           |
|                                                 | INSTITUCIONES ARGENTINAS - PARRA                                                           |                                         |

3- Filtra por: **Cursadas:** Promocionadas (aquí verás aquellas actividades que aprobaste en la primera instancia de promoción)

## Examenes: Aprobadas

SI quieres descargar tu Historia Académica cliquea en el icono de PDF

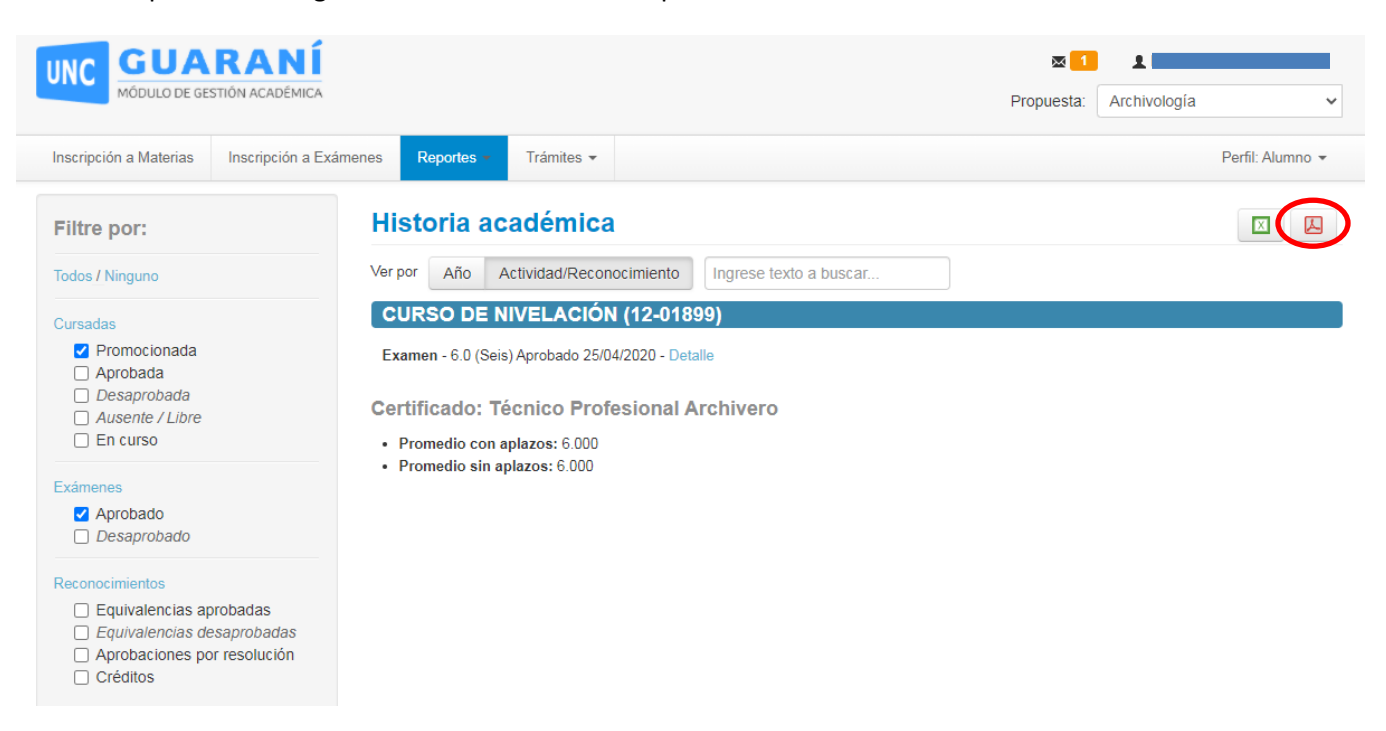